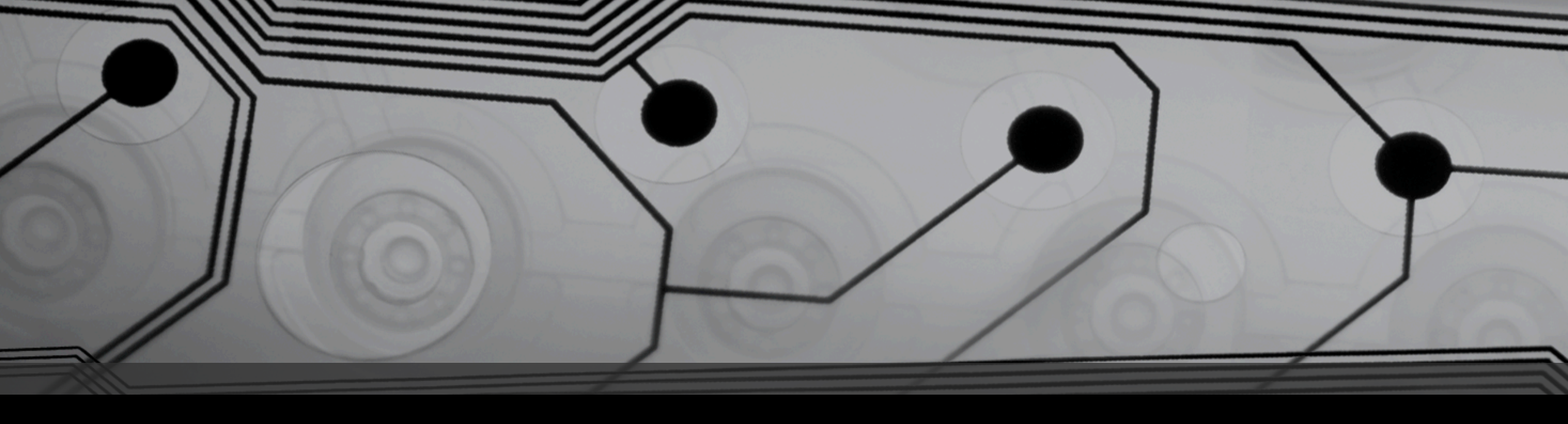

# Introduction to Computers

Oct. 28, 2014 - Windows Maintenance and Troubleshooting

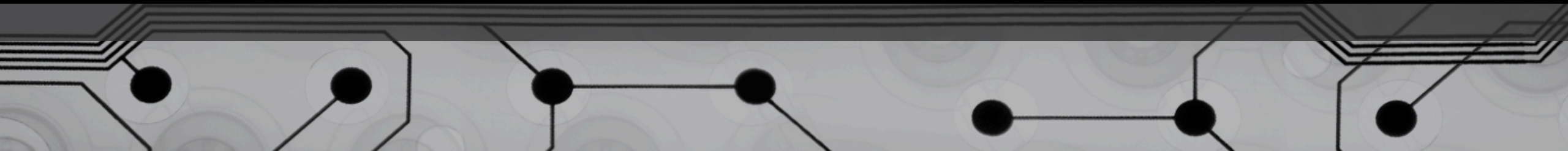

# Keeping Your Computer Healthy

- Maintenance Tools
- Adding and Removing Programs
- Adding and Removing Hardware
- Troubleshooting Techniques
- Troubleshooting Tools

# Maintenance Tools

# Windows Update

- Start | All Programs | Windows Update
- Start | Control Panel | Windows Update
- "Shield" Icon in System Tray

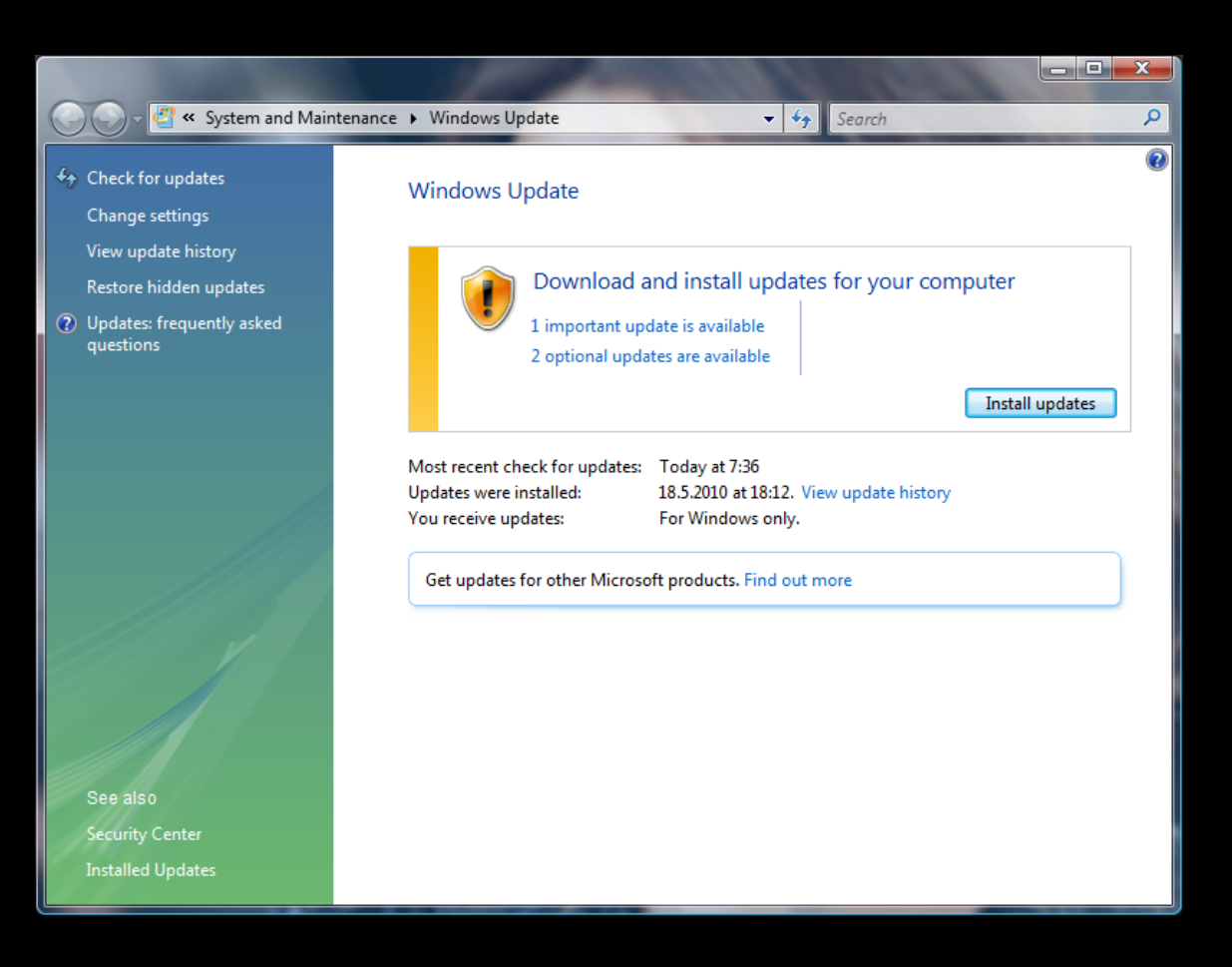

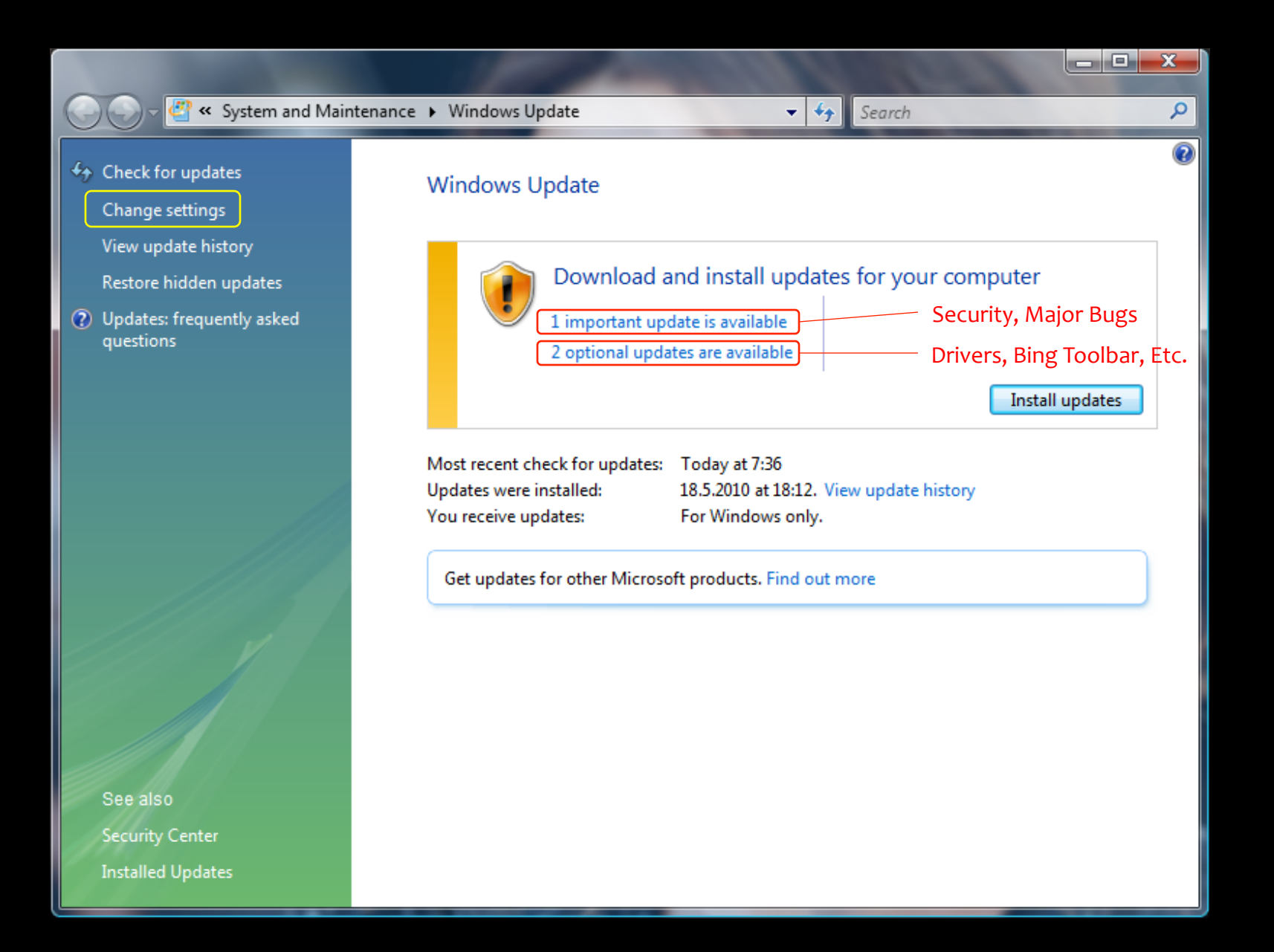

#### Windows Update Settings

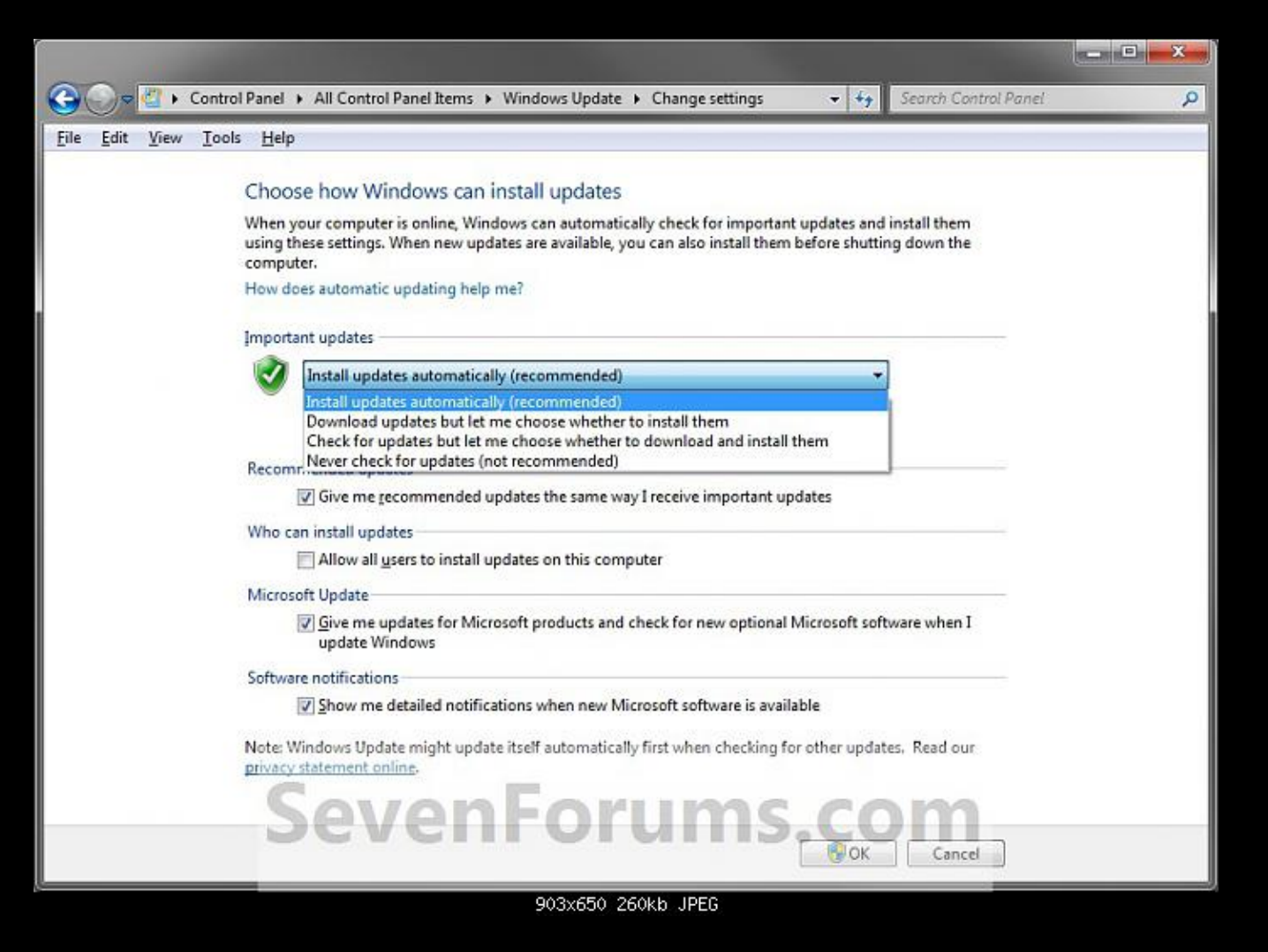

#### Other Software Updates - Java

• Security Updates and Bug Fixes

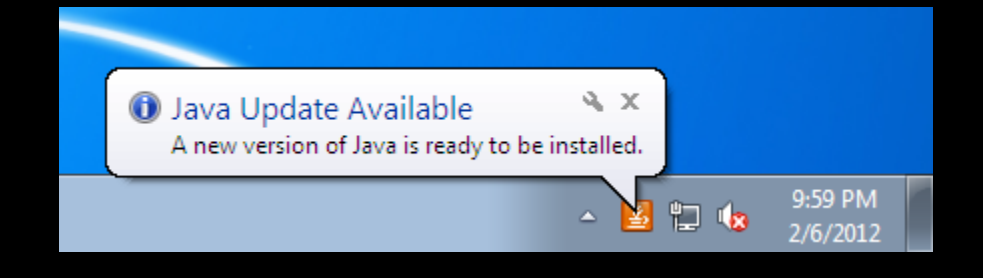

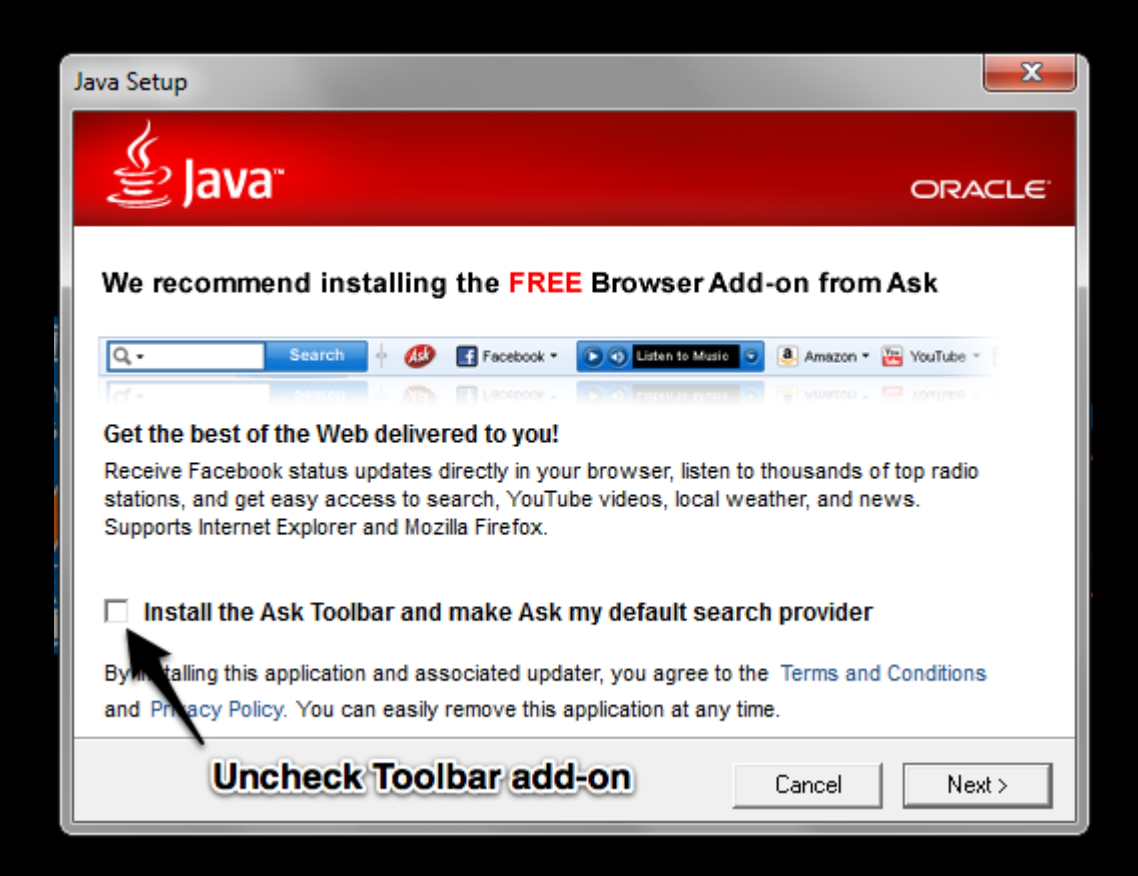

## Other Software Updates

- Adobe Reader
- Office 2013
- Antivirus/Anti-Malware

#### Watch Out!

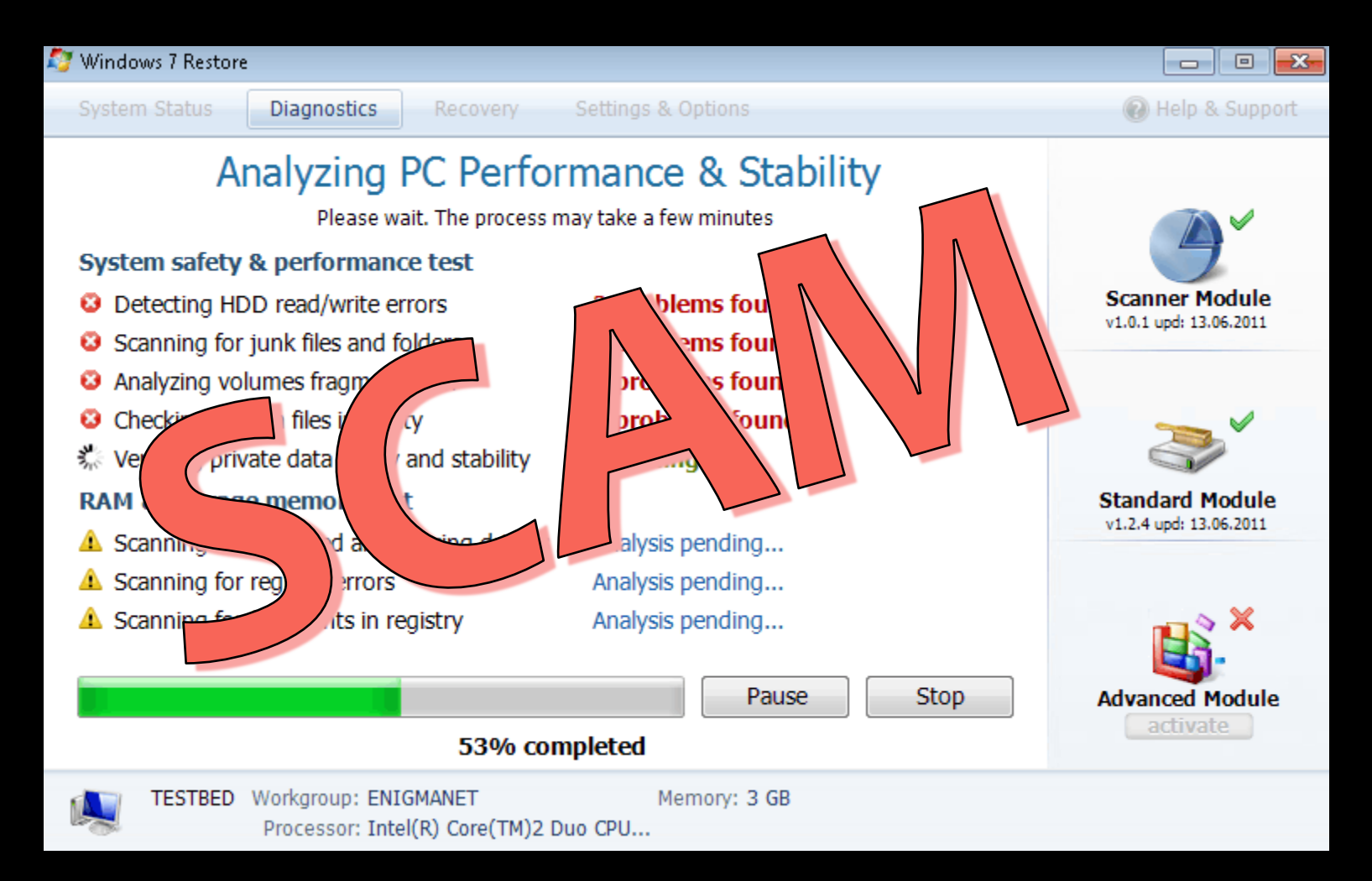

# Installing Programs

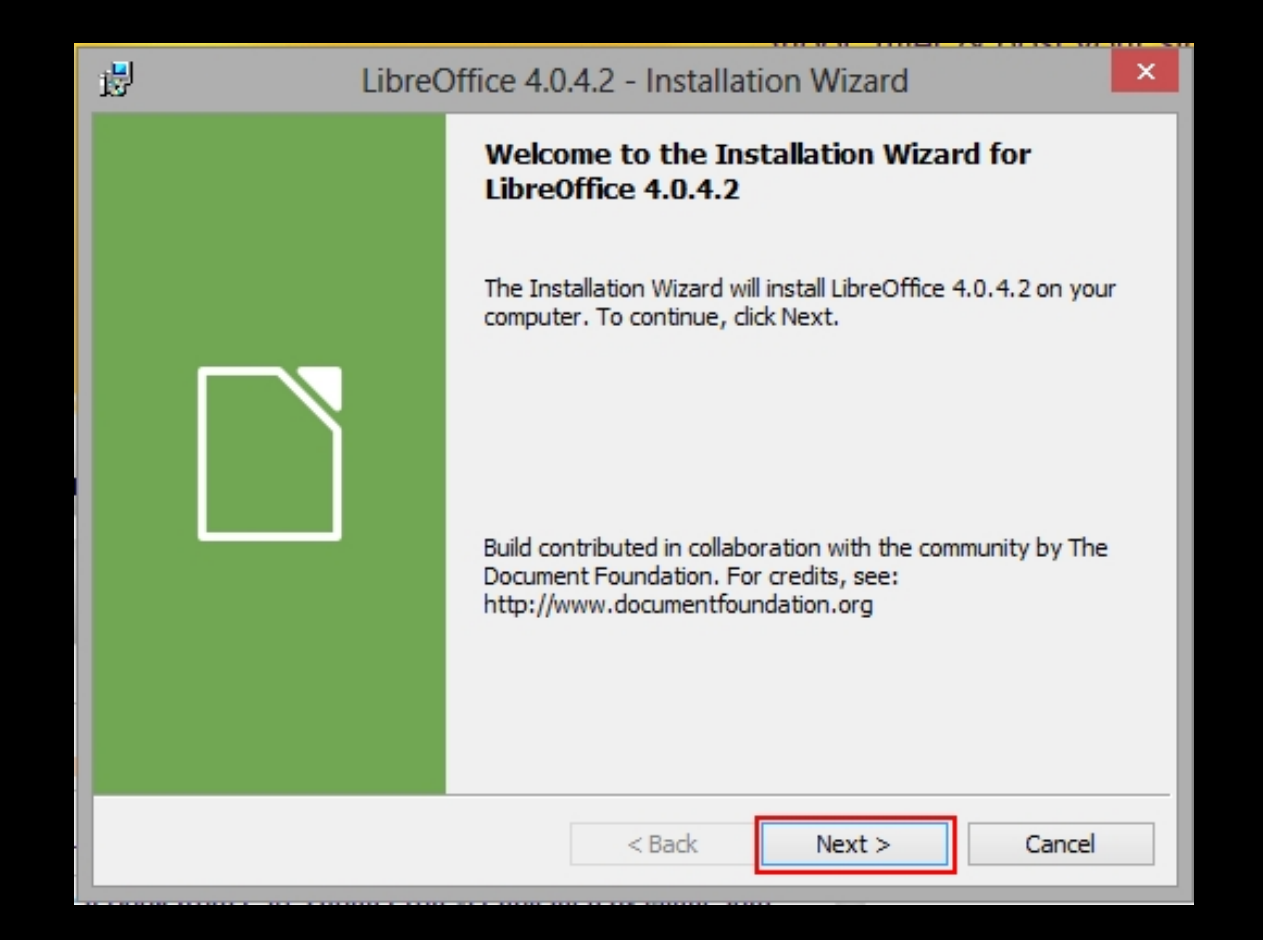

# Un-installing Programs

- Start | Control Panel | Programs and Features
- Also turns Windows features on and off

|                                                                                                    |                                                          |                                    | - 0 <mark>- X</mark> |  |  |
|----------------------------------------------------------------------------------------------------|----------------------------------------------------------|------------------------------------|----------------------|--|--|
|                                                                                                    |                                                          |                                    |                      |  |  |
| All Control Panel                                                                                                    | Items  Programs and Features                             | Search Programs and Feat           | ures p               |  |  |
| Control Panel Home                                                                                                    | Uninstall or change a program                            |                                    |                      |  |  |
| View installed updates                                                                                                    | To uninstall a program, select it from the list and then | click Uninstall, Change, or Repair | r.                   |  |  |
| 🛞 Turn Windows features on or                                                                                                    |                                                          |                                    |                      |  |  |
| off                                                                                                    | Organize 👻 Uninstall                                     |                                    | := <b>•</b> 🕡        |  |  |
|                                                                                                    | Name                                                     | Publisher                          | Installed ( ^        |  |  |
|                                                                                                    | 😤 Garmin City Navigator North America NT 2014.10 Up      | Garmin Ltd or its subsidiaries     | 7/19/201:            |  |  |
|                                                                                                    | Garmin Communicator Plugin                               | Garmin Ltd or its subsidiaries     | 1/3/2010             |  |  |
|                                                                                                    | Garmin Express                                           | Garmin Ltd or its subsidiaries     | 7/19/201:            |  |  |
|                                                                                                    | 쒙 Garmin USB Drivers                                     | Garmin Ltd or its subsidiaries     | 12/30/201            |  |  |
|                                                                                                    | 管 Garmin WebUpdater                                      | Garmin Ltd or its subsidiaries     | 12/30/201            |  |  |
|                                                                                                    | Glary Utilities 2.54.0.1759                              | Glarysoft Ltd                      | 3/22/201:            |  |  |
|                                                                                                    | 💿 Google Chrome                                          | Google Inc.                        | 11/8/200⊆ ≡          |  |  |
|                                                                                                    | Soogle Earth                                             | Google                             | 7/28/201:            |  |  |
|                                                                                                    | 🔯 Google Gears                                           | Google                             | 3/5/2010             |  |  |
|                                                                                                    | 🔂 HP Officejet J6400 Series                              | HP                                 | 4/3/2011             |  |  |
|                                                                                                    | 🖾 iCloud                                                 | Apple Inc.                         | 4/21/2013            |  |  |
|                                                                                                    | ⊌ ImgBurn                                                | LIGHTNING UK!                      | 2/23/2011            |  |  |
|                                                                                                    | 👔 inSSIDer 3                                             | MetaGeek, LLC                      | 8/22/2013            |  |  |
|                                                                                                    | 🔜 Intel(R) Graphics Media Accelerator Driver             | Intel Corporation                  | 2/2/2013             |  |  |
|                                                                                                    | 🚳 Internet TV for Windows Media Center                   | Microsoft Corporation              | 2/2/2013 🖕           |  |  |
|                                                                                                    | ()                                                       | •                                  |                      |  |  |
| Glarysoft Ltd Product version: 2.54.0.1759<br>Help link: http://www.glaryutilities.com<br>Support link: http://www.glaryutilities.com |                                                          |                                    |                      |  |  |

#### Adding New Hardware

- Driver software that tells the computer how to use a piece of hardware
- Turn off first unless USB

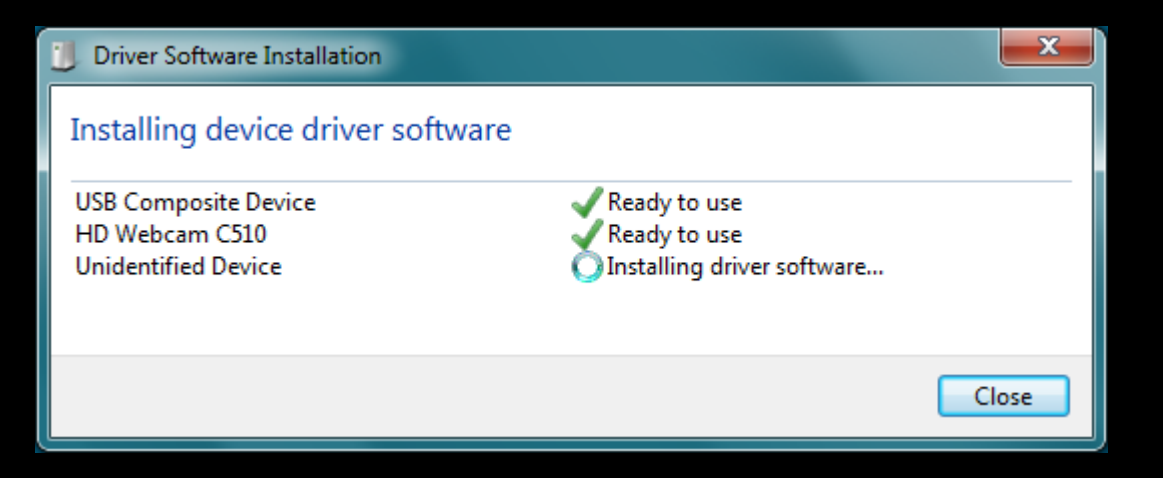

## Un-installing Hardware - Printers

- 1. Start | Devices and Printers
- 2. Right-click
- 3. Remove Device

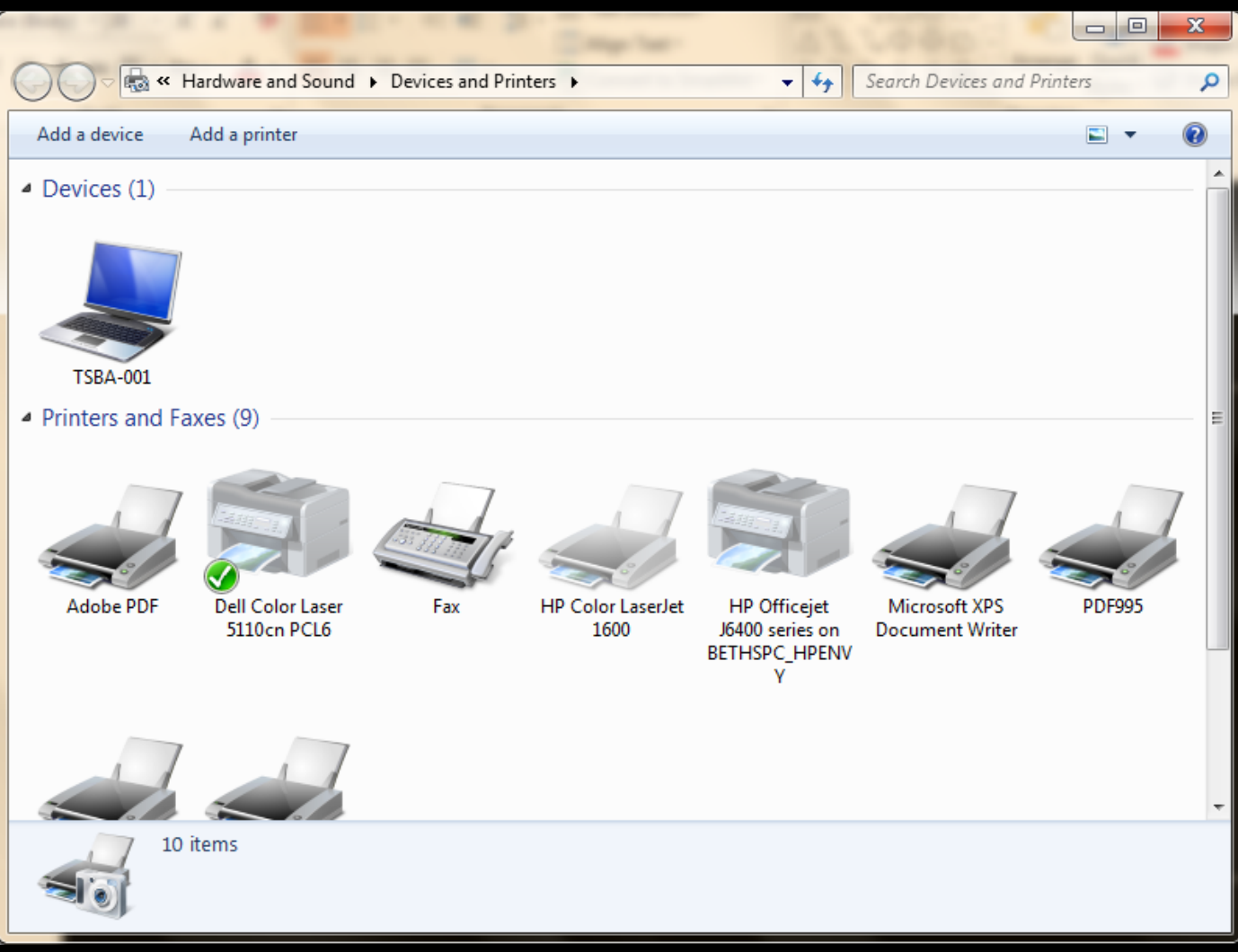

#### Un-installing Hardware - Other

- 1. Start | Control Panel | Device Manager
- 2. Select Category
- 3. Select Hardware
- 4. Right-click

|   |                                      | <b>b</b> i              |           |
|---|--------------------------------------|-------------------------|-----------|
| ( | 🚔 Device Manager                     |                         |           |
|   | File Action View Help                |                         |           |
|   |                                      | 🖹 🙀 😼                   |           |
|   | ⊿ 🛁 TSBA-001                         |                         |           |
|   | Batteries                            |                         |           |
|   | 🛛 🚛 Computer                         |                         |           |
|   | Disk drives                          |                         |           |
|   | 🕨 🖣 Display adapters                 |                         |           |
|   | DVD/CD-ROM drives                    |                         |           |
|   | DE ATA/ATAPI controller              | rs                      |           |
|   | IEEE 1394 Bus host contro            | llers                   |           |
|   | Keyboards                            |                         |           |
|   | Memory technology drive              | er                      |           |
|   | Mice and other pointing o            | devices                 |           |
|   |                                      | odem                    |           |
|   | Monitors                             | Update Driver Software  |           |
|   | Network adapters                     | Disable                 |           |
|   | PCMCIA adapters                      | Universal               |           |
|   | Processors                           | Uninstall               |           |
|   | SD host adapters                     | Scan for hardware chang | ges       |
|   | Sound, video and game System devices | Properties              |           |
|   | 🛛 🚽 Universal Serial Bus contro      | ollers                  |           |
|   | T                                    |                         |           |
|   |                                      |                         |           |
|   |                                      |                         |           |
|   |                                      |                         |           |
|   | Properties                           |                         |           |
|   |                                      | Workgroup               | WORKGROUD |

# Troubleshooting

# Troubleshooting Tools

- Task Manager
- Device Manager
- Network and Sharing Center
- Action Center
- Registry
- System Restore

# Troubleshooting Tips

- Restart (Ctrl + Alt + Del)
- Check the cables, batteries, etc.
- Isolate the problem
- Note error messages, especially numbers
- Remember steps taken, or changes made
- Google it

# Restarting

- Ctrl + Alt + Delete
- Start | Shut Down arrow
- "Warm boot" restarts without completely turning off
- Force restart by holding power button 2 seconds or more
- Covers a multitude of sins

# Task Manager

- Ctrl + Alt + Delete
- Right-click Taskbar | Start Task Manager
- "Not Responding" status
- End Task

| 1    | Windows     | Task Manag                    | ger                      | _                | -                           |            | _    |     |      | x    |
|------|-------------|-------------------------------|--------------------------|------------------|-----------------------------|------------|------|-----|------|------|
| File | e Option    | s View                        | Windows                  | Help             |                             |            |      |     |      |      |
| Ap   | oplications | Processes                     | Services                 | Performance      | Networking                  | Users      |      |     |      |      |
|      |             |                               | *                        |                  |                             |            |      |     |      | - II |
|      | Task        |                               |                          |                  | Statu                       | IS         |      |     |      |      |
|      | S Inbox     | - cskellum4(<br>luction to Co | ©gmail.com<br>mputers Tn | - Gmail - Google | e C Runn<br>tx Runn<br>Runn | ing<br>ing |      |     |      |      |
|      | 101         | CDU                           |                          | E<br>Start Task  | nd Task<br>Manager          | Switch     | 1 To | New | Task |      |
| FIO  | Lesses: 101 | CPU                           | Usage: 5 /               | - Phy            | sicariviemor                | y. 05 /8   | _    |     |      |      |

#### Task Manager

- 'Processes' Tab
- Memory Usage
- Description
- End Process

#### 📕 Windows Task Manager

File Options View Help

Applications Processes Services Performance Networking Users

| Image Name                    | User Name | CPU | Memory ( | Description                              |
|-------------------------------|-----------|-----|----------|------------------------------------------|
| CoreSync.exe                  | CSKellum  | 00  | 3,176 K  | Core Sync                                |
| Creative Cloud.exe            | CSKellum  | 00  | 5,764 K  | Adobe Creative Cloud                     |
| csrss.exe                     |           | 00  | 5, 184 K |                                          |
| distnoted.exe                 | CSKellum  | 00  | 1,080 K  | distnoted                                |
| dwm.exe                       | CSKellum  | 00  | 8,824 K  | Desktop Window Manager                   |
| Evernote.exe                  | CSKellum  | 00  | 2,252 K  | Evernote                                 |
| EvernoteClipper.exe           | CSKellum  | 00  | 184 K    | Evernote Clipper                         |
| EvernoteTray.exe              | CSKellum  | 00  | 180 K    | Evernote Tray Application                |
| explorer.exe                  | CSKellum  | 00  | 24,432 K | Windows Explorer                         |
| ExpressTray.exe               | CSKellum  | 00  | 1, 100 K | Express Tray                             |
| hkcmd.exe                     | CSKellum  | 00  | 180 K    | hkcmd Module                             |
| iCloudServices.exe            | CSKellum  | 00  | 212 K    | iCloud                                   |
| igfxpers.exe                  | CSKellum  | 00  | 156 K    | persistence Module                       |
| igfxsrvc.exe                  | CSKellum  | 00  | 804 K    | igfxsrvc Module                          |
| integratedoffice.exe          | CSKellum  | 00  | 372 K    | Microsoft Office Click-to-Run            |
| iTunesHelper.exe              | CSKellum  | 00  | 276 K    | iTunesHelper                             |
| LWS.exe                       | CSKellum  | 00  | 472 K    | Logitech Webcam Software                 |
| msseces.exe                   | CSKellum  | 00  | 276 K    | Microsoft Security Client User Interface |
| ONENOTEM.EXE                  | CSKellum  | 00  | 180 K    | Send to OneNote Tool                     |
| Pen_Tablet.exe                |           | 00  | 496 K    |                                          |
| Pen_TabletUser.exe            | CSKellum  | 00  | 176 K    | Tablet user module for consumer driver   |
| Pen_TouchUser.exe             | CSKellum  | 00  | 384 K    | Touch User Mode Driver                   |
| powerpnt.exe                  | CSKellum  | 00  | 98,492 K | Microsoft PowerPoint                     |
| SynToshiba.exe                | CSKellum  | 00  | 136 K    | Toshiba Custom PlugIn Application        |
| SunTDEnh eve                  | CSKallum  |     | 649 V    | Synantice TouchDad Enhancements          |
| •                             |           | 111 |          | 4                                        |
| Show processes from all users |           |     |          | End Process                              |

# Task Manager

- 'Performance' Tab
- CPU Usage
- Physical Memory (RAM) Usage

| 🖳 Windows Task Manager                 | Comp. Sec.                                                | 12.000                |  |
|----------------------------------------|-----------------------------------------------------------|-----------------------|--|
| File Options View Help                 |                                                           |                       |  |
| Applications Processes Services F      | Performance Networking User                               | rs                    |  |
| CPU Usage CPU Usage H                  | listory                                                   |                       |  |
|                                        |                                                           |                       |  |
| Memory Physical Mem                    | ory Usage History                                         |                       |  |
| 842 MB                                 |                                                           |                       |  |
| Physical Memory (MB)                   | System                                                    | 40                    |  |
| Total2038Cached602Available1196Free611 | Handles 253<br>Threads 9<br>Processes<br>Up Time 0:13:11: | 148<br>84<br>86<br>04 |  |
| Kernel Memory (MB)                     | Commit (MB) 1780 / 40                                     | /0                    |  |
| Paged 233<br>Nonpaged 40               | Resource Monitor                                          |                       |  |
| Processes: 86 CPU Usage: 12%           | Physical Memory: 419                                      | %                     |  |

# Device Manager

- Start | Control Panel | Device Manager
- Start | Computer (right-click) | Properties | Device Manager
- Uninstall Hardware
- Update Drivers
- Better approach: download driver from manufacturers website

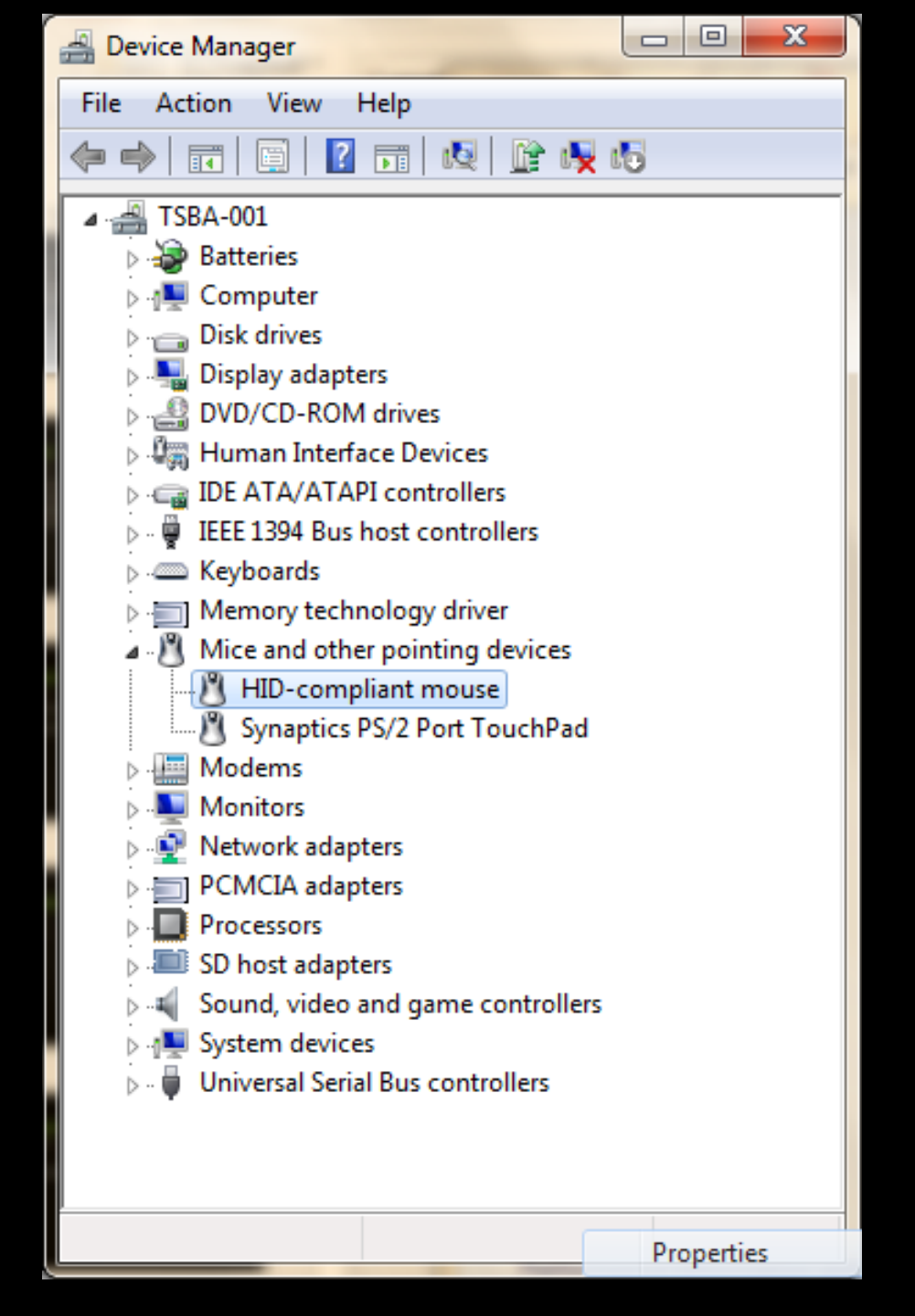

## Network and Sharing Center

- System tray icon | Open Network and Sharing Center
- Network name
- Status of connection

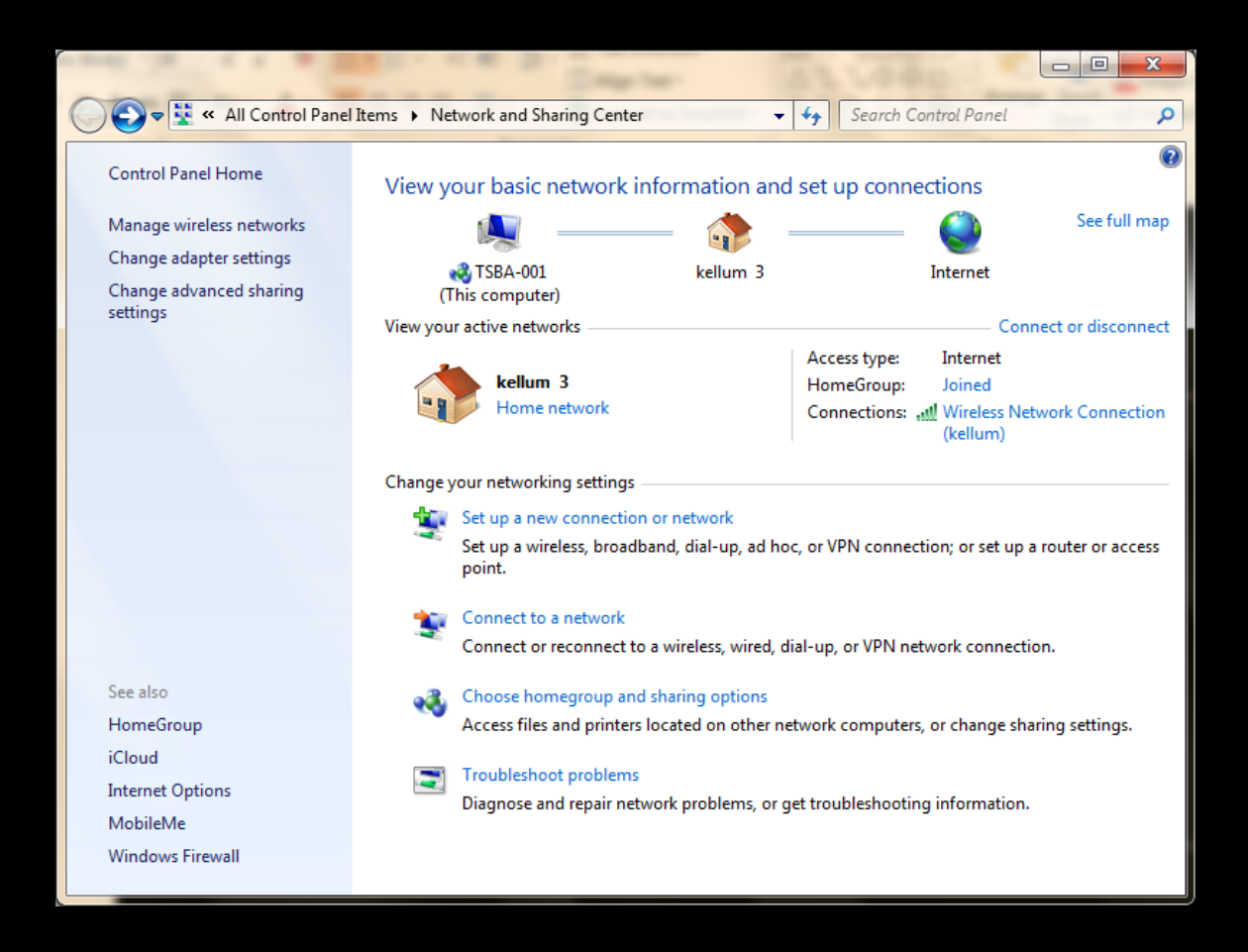

#### Network and Sharing Center

• No connection to network

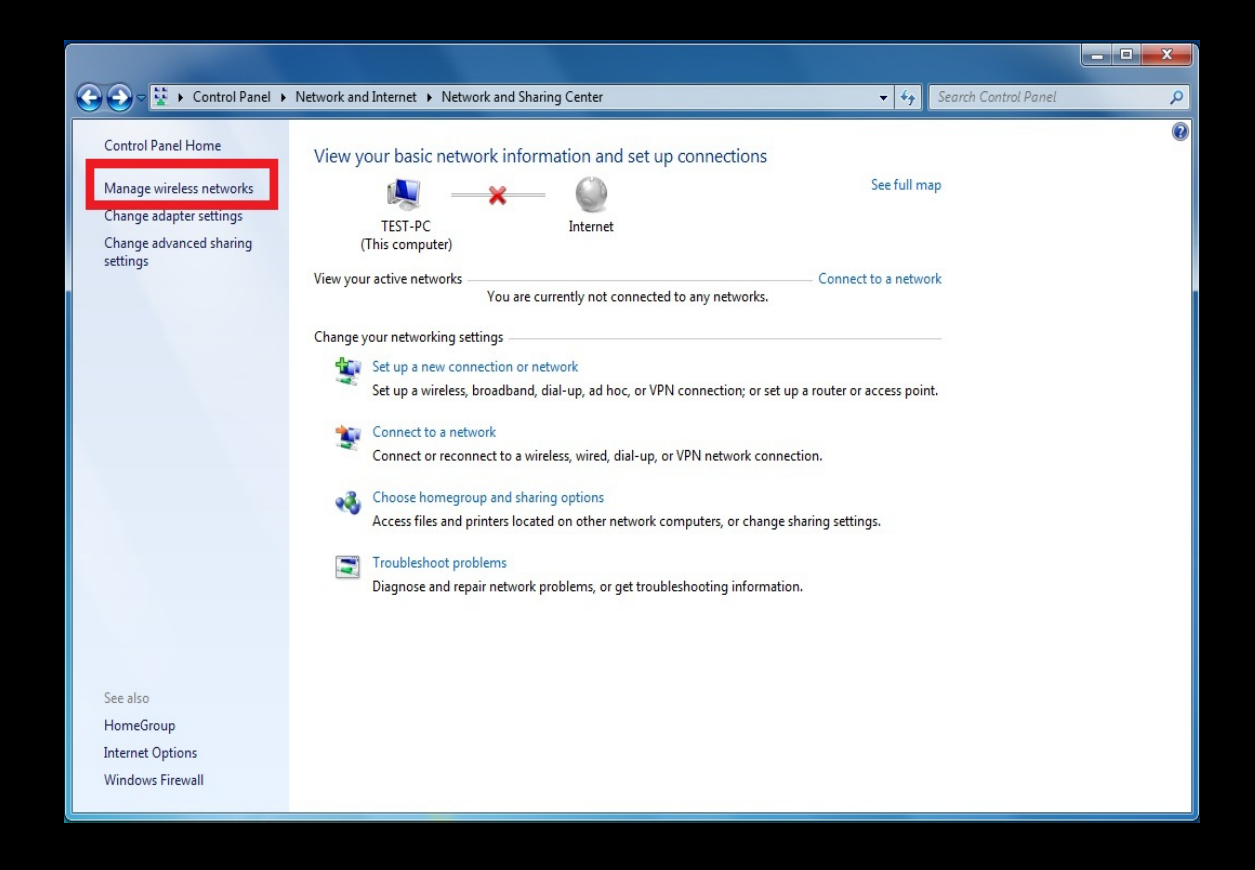

#### Network and Sharing Center

- Connection to network
- <u>No</u> connection to internet

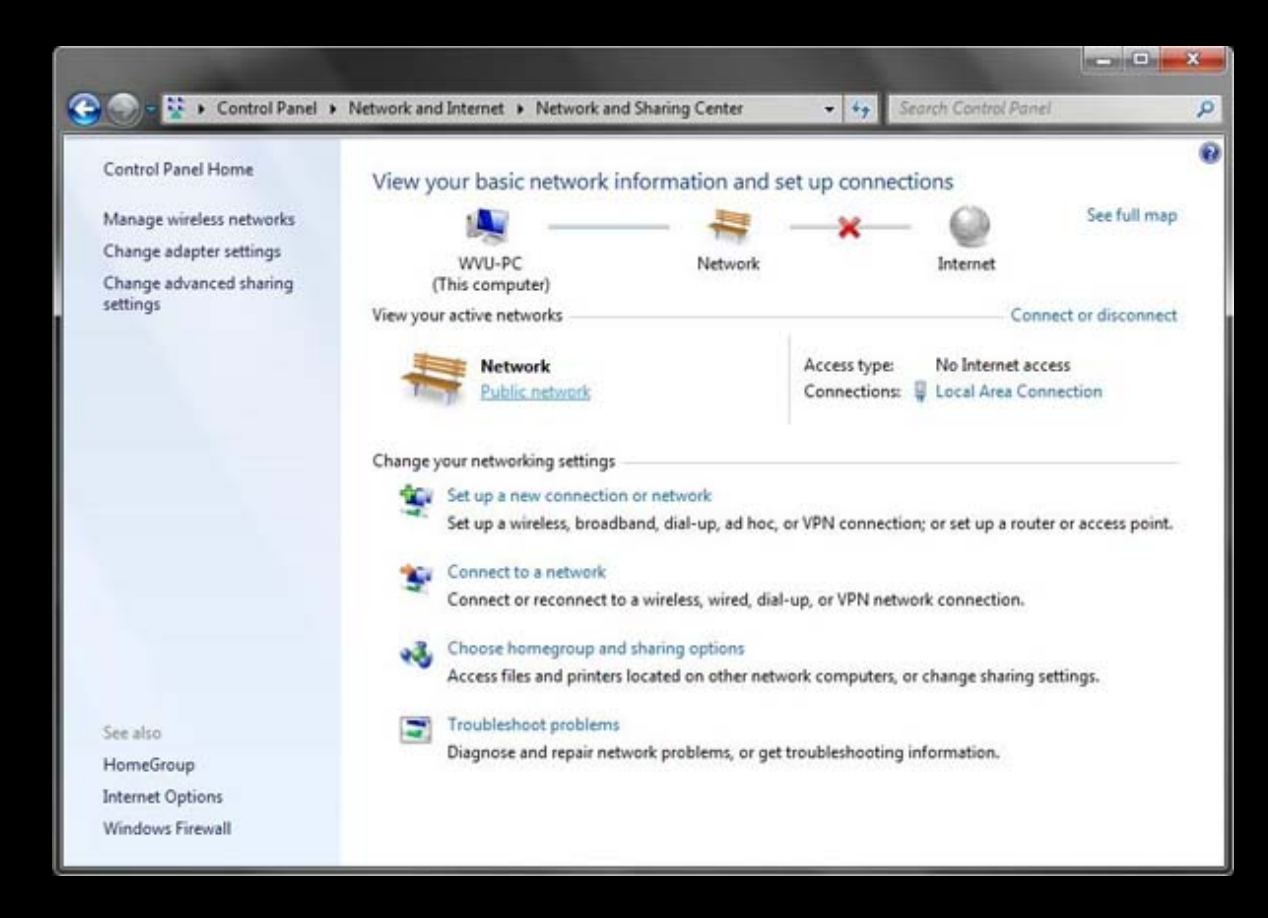

## Action Center

• Windows detects problems and offers solutions

|                                                                                                    | and a second second second                                                                                                    |                      | - 0                                   | x |
|----------------------------------------------------------------------------------------------------|----------------------------------------------------------------------------------------------------|----------------------|---------------------------------------|---|
| Control Panel >                                                                                                    | All Control Panel Items > Action Center - 4 Search                                                                                                    | ch Control Panel     | -                                     | Q |
| Control Panel Home<br>Change Action Center settings<br>Change User Account Control<br>settings<br>View archived messages<br>View performance information | Review recent messages and resolve problems         Action Center has detected one or more issues for you to review.         Security         Maintenance         Solve a problem with iTunes         iTunes has stopped working 2 time(s), last occurring on 8/30/2013 8:37 AM. To solve this problem, follow the | (v)<br>(v)<br>etails | • • • • • • • • • • • • • • • • • • • |   |
|                                                                                                    | Archive this message                                                                                                    |                      |                                       | ] |
|                                                                                                    | Solve a problem with Logitech Webcam Software<br>Logitech Webcam Software has stopped working 1 time(s),<br>last occurring on 7/15/2013 8:41 AM. To solve this problem,<br>follow the update instructions.<br>Archive this message                                                                                 | View message d       | etails                                |   |
| See also<br>Backup and Restore<br>Windows Update<br>Windows Program<br>Compatibility Troubleshooter                                                      | Solve a problem with Microsoft Office<br>Microsoft Office has stopped working 1 time(s), last<br>occurring on 3/3/2013 9:36 PM. Steps are available for<br>solving this problem.<br>Archive this message                                                                                                    | View message d       | etails                                |   |

# Registry

- Settings for all hardware and software
- Use Caution

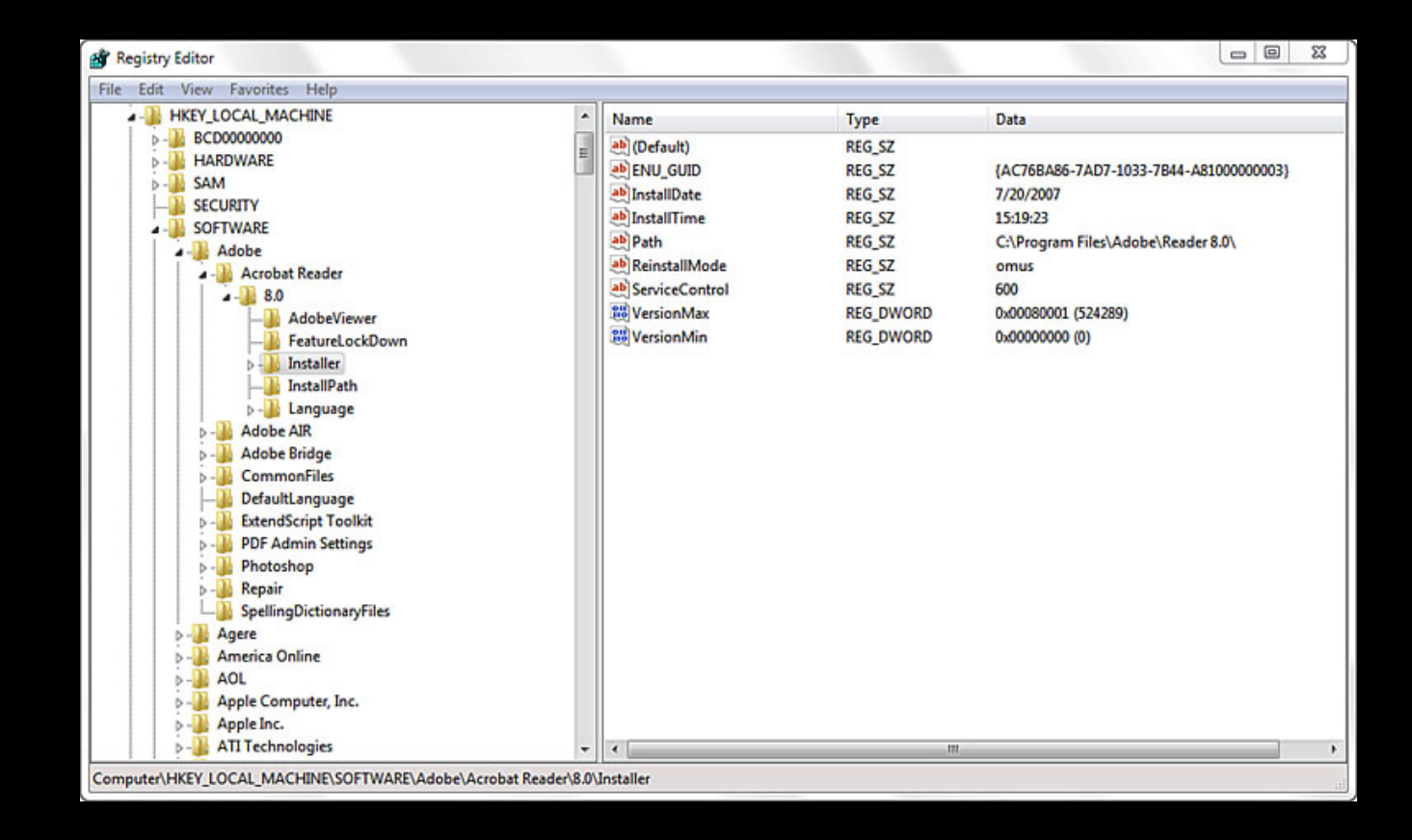

### System Restore

- Start | Control Panel | Recovery
- Takes computer back to a previous state

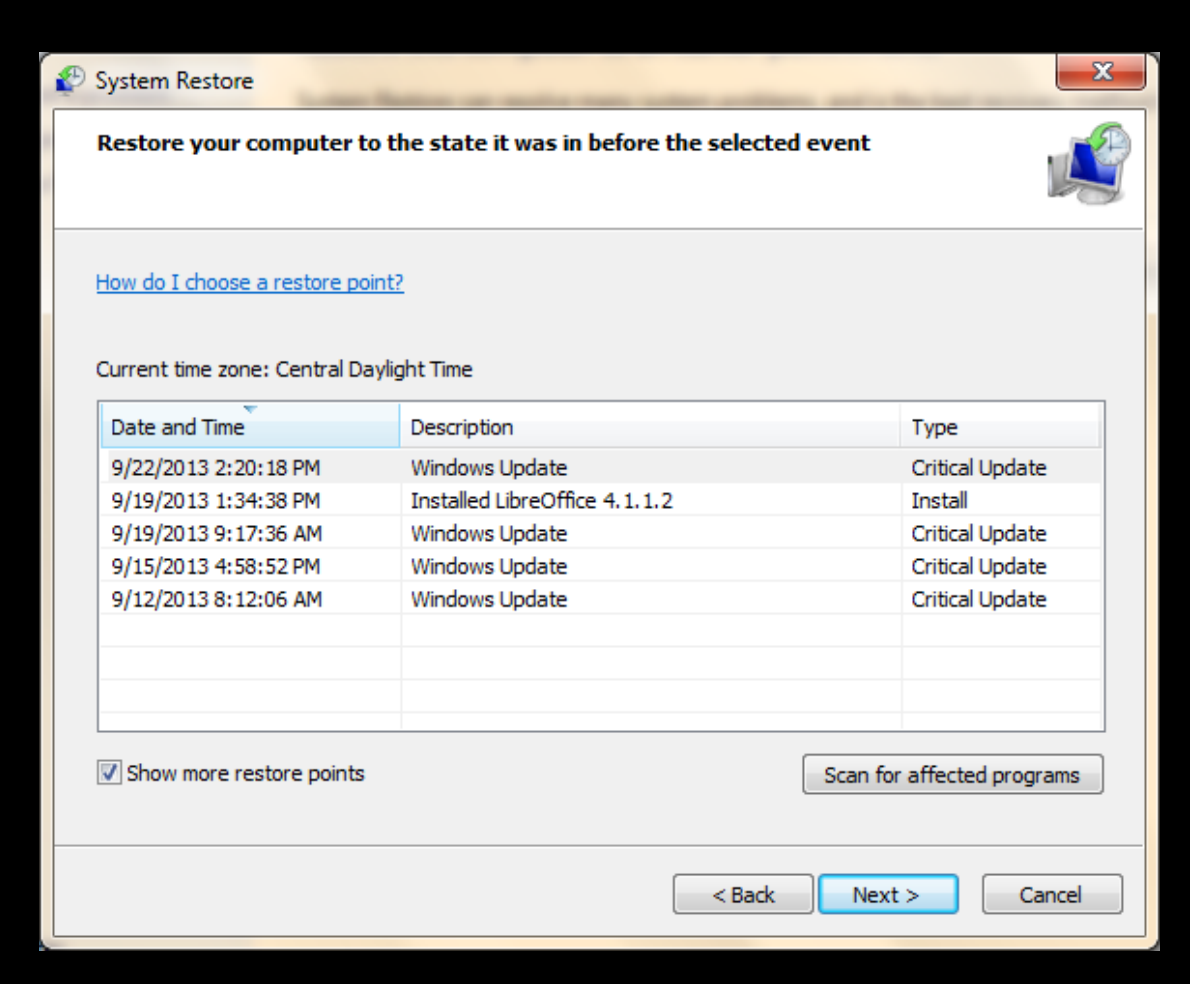